パントン・カラーマネージャー・ソフトウェア無償ダウンロード手順

 パントン・カラーマネージャー・ソフトウェアのダウンロードに必要なユーザー登録を行うための シリアルナンバー(※)を確認、手元に用意する。
(※)シリアルンバー:購入の見本帳の説明ページに記載のある <u>Registration Code:</u> または 箱に記載の<u>S/N No.</u> または<u>Serial#</u>に記載された数字と英字が混ざったものです。 尚、本ソフトウェアは、シリアルナンバー1つでPC1台まで使用可能です。

2 パントンの日本語サイト https://www.pantone.jp/ ヘアクセスし、ヘッダーメニューからmyPANTONE を選択する。

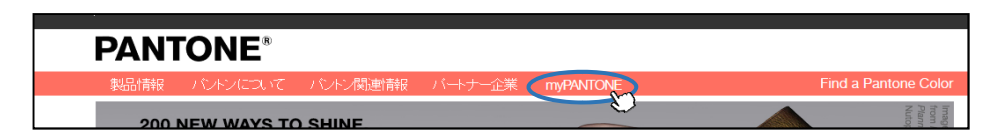

3 myPANTONE ページのヘッダーメニューの "サポート" から製品登録を選択する。

| <b>my</b><br>• २१-७१  | PANTONE <sup>™</sup><br>リウント・色のコンテンツ・myPANTONEについて、サポー) myPANTONE palettes · Pantone |
|-----------------------|--------------------------------------------------------------------------------------|
| Welcome<br>2019/02/25 | myPAN ー ・ルナー いわは<br>パントンカラーで構成され<br>ています                                             |
| メールアドレス:<br>Password: | Make Better Palettes                                                                 |

4 製品登録ページ(英文)の step1 から step3 まで順にシリアルナンバー及びその他の必要事項を入力する。

|                | プルダウンから選択                                                                                                    |                                                                                                    |   |    |
|----------------|----------------------------------------------------------------------------------------------------|----------------------------------------------------------------------------------------------------|---|----|
| Product Type:  | Color Control Tools(カラーコントロールツール)<br>Fashion, Home+Interiors(ファッション、ホーム・インテリア)<br>Graphics(印刷・グラフィック)<br>Digital Apps(デジタルアプリケーション)<br>Plastics(プラスチック)<br>Skintone(スキントーンガイド) | - select one -<br>- select one -<br>Color Control Tools<br>Fashion, Home + Interiors<br>Graphics<br>Digital Apps | * |    |
| Product:       | 手元にある製品に該当するものをプルダウンから選択                                                                                                    | Plastics                                                                                                    |   | ïc |
| Serial Number: | シリアルナンバーを入力する                                                                                                    | Skinton                                                                                                    | e |    |
| Purchase Date: | 購入した時期                                                                                                    |                                                                                                    |   |    |

上記の内容が入力ができたら next >> をクリックする

step 1 step 2 step 3

step 2

step 3

step 1

名前、住所(日本語入力でOK)、電話番号、メールアドレスを入力する。 \*の部分は入力必須項目

上記の内容が入力ができたら next >> をクリックする

step 2 step 3 step 1

## お客様情報を選択・入力する。 \*の部分は入力必須項目

| Primary Business of Company<br>〈 会社の事業内容 〉<br>プルダウンから選択<br>※otherを選んだ場合、<br>下の枠内に手入力 | - select one -<br>- select one -<br>Advertising/Marketing<br>Publishing<br>Prepress/Service Bureau<br>Educational Institution<br>Printing<br>Manufacturing<br>Graphic Design<br>Packaging<br>Web Developer<br>Other | Job Position<br>〈 職種・役職 〉<br>プルダウンから選択<br>※otherを選んだ場合、<br>下の枠内に手入力                        | - select one -<br>- select one -<br>Art Director<br>Production/Mfg. Manager<br>Educator<br>Web Author<br>Printer<br>Desktop Publisher<br>Sales/Marketing<br>Prepress Operator<br>Designer<br>Purchasing<br>Owner<br>Other |
|--------------------------------------------------------------------------------------|----------------------------------------------------------------------------------------------------|--------------------------------------------------------------------------------------------|----------------------------------------------------------------------------------------------------|
| You Use<br>〈 PCの種類 〉<br>プルダウンから選択<br>※otherを選んだ場合、<br>下の枠内に手入力                       |                                                                                                    | <b>Purchased From</b><br>〈 購入先 〉<br>プルダウンから選択<br>※otherを選んだ場合、<br>下の枠内に手入力<br>上記の内容が入力ができた | - select one -<br>- select one -<br>Pantone Web Site<br>Computer Catalog/Store<br>Graphic Arts Supplier<br>Customer Service<br>Trade Show<br>Art Supply Store<br>Ink Company<br>Other<br>Customer Service                 |

5 登録完了後に表示される登録完了通知画面に、カラーマネージャー・ソフトウェアのインストーラーをダウンロードするための アイコン(Windows 用、Mac 用の2 種類)が表示されるので、該当の方をクリックしダウンロードする。

| Pantone Color Manager                                                                                                    | Click the icon below to download.                         |  |
|----------------------------------------------------------------------------------------------------|-----------------------------------------------------------|--|
|                                                                                                    | 4                                                         |  |
|                                                                                                    | v2.3.3 Installer for Macintosh<br>Mac OS X 10.11 or Newer |  |
| Accord a 1     Marcold 2     Marcold 2     < | <b>2</b>                                                  |  |
| Max     A stars     Max     Max                                                                                                    | v2.3.4 Installer for Windows<br>Windows 7 or Newer        |  |
|                                                                                                    |                                                           |  |
| Pantone Color Manager Software is FREE with purchase of eligible Pantone products or <u>can be</u> <u>purchased here</u> .                                                                                                    |                                                           |  |

6 インストーラーの指示に従いソフトウェアをインストール

## (注意事項)

- ソフトウェアをインストールし最初に起動した際にアクティベーションキーの入力が必要となります。 その際には、ユーザー登録で入力いただいた製品のシリアルナンバーを入力してください。
- カラーマネージャー・ソフトウェアの使用説明書はソフトを起動した後、 ヘッダーメニューの"ヘルプ"から "パントン・カラーマネージャーのヘルプ"を選択いただくことでご覧いただけます。